### DirectAdmin: T?o CSR

admin Sun, Apr 14, 2019 Chứng Chỉ Số SSL Certificates 0 1769

Làm theo các h??ng d?n bên d??i ?? t?o CSR t? Direct Admin Control Panel

### 1. ??ng nh?p v?i 'admin'

#### DirectAdmin Login Page

| Please enter your Username and Password |       |  |  |
|-----------------------------------------|-------|--|--|
| Username:                               | admin |  |  |
| Password:                               | ****  |  |  |
|                                         | Login |  |  |

2. S?a ??i 'Access Level' t? 'Admin Level' thành 'User Level', b?ng cách nh?p vào User Level t? Access Level

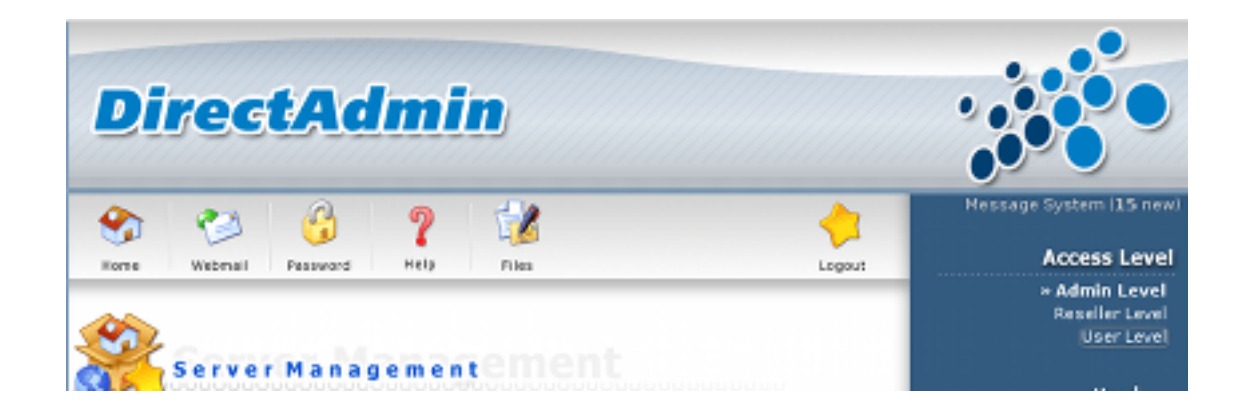

Ch?n Advanced Features -> SSL Certificates.

| Advanced Feat      | Frestures          |  |
|--------------------|--------------------|--|
| Server Information | Custom Error Pages |  |
| SSL Certificates   | phpMyAdmin         |  |
| Cronjobs           | Site Redirection   |  |
| Mime Types         | Domain Pointers    |  |
| Apache Handlers    |                    |  |
|                    |                    |  |
| admin »            |                    |  |

## 3. Ch?n tùy ch?n 'Create a Certificate Request' và nh?p các thông tin yêu c?u, sau khi xong Save.

| œ | 🔍 Create your own self signed certificate 🛛 오 Create A Certificate Request |                     |
|---|----------------------------------------------------------------------------|---------------------|
|   | 2 Letter Country Code                                                      | US                  |
|   | State/Province                                                             | AZ                  |
|   | City                                                                       | Phoenix             |
|   | Company                                                                    | Gary's Web Host     |
|   | Company Division                                                           | Administration      |
|   | Common Name                                                                | www.garys-host.com  |
|   | Email                                                                      | gary@garys-host.com |

# 4. Ch?n và sao chép các thông tin mà b?n nhìn th?y trong h?p v?nb?n (ch? ch?n ph?n Certificate Request).

?i?u quan tr?ng là b?n nên sao l?u các ph?n l?i CSR và Private Key!

| SSL Certificate Request                                                                                                    |
|----------------------------------------------------------------------------------------------------|
| Here is your SSL Certificate Request. You will send this text to a Certificate Authority and they will give<br>you a Signed Certificate. To use it, paste the Signed Certificate on the next line after<br>"END RSA PRIVATE KEY" on the previous page and click "Save".                                                                                                    |
| MICEDCCAXkCAQAwgaoxCzAJBgNVBAYTAkSMMRYwFAYDVQQIEw10b29yZCBib2xs<br>WiSkMRIwEAYDVQQHEwIBbXN0ZXjkYW0xHDAaBgNVBAoTE0SIdHdvcmtpbmc0YWxs<br>IEIuVi4xH2AdBgNVBAsUFkludGVybmV0ICYgRGV2ZWxvcG1lbnQxE2ARBgNVBAMT<br>Cnd3dy5zc2wubnUxG2AZBgkqhkiG9w0BCQEWDGFkbWluQHNzbCSudTCBnzANBgkq<br>hkiG9w0BAQEFAA0BjQAwgYkCgYEA3N8DkQxc4/My1ufoL8kjn4Zl0Nc/ts4zpymf<br>IjSIMOSqtK3IFa8nWnxgU2x1STKOmk+/UTbNSjuo91NuM7NuY/jSElqR/vQEJJFR<br>XoNqHBcmTB7yHvzE8iraVHrevFMFgFX63u3VJxjfqw9t3a5IqlktbxbMxsJAB08P<br>PZOcu1ECAwEAAaAIMCMGCSqGSIb3DQEJBzEWExRBIGNoYWxsZW5nZSBwYXNzd29<br>ZDANBgkqhkiG9w0BAQQFAA0BgQAT/NRQoL12+1Xx+6W0oEFi3x5uv6+10pni4P/P<br>IPsrYJ6Hy2e10pvzZ919TyGV8fcC8Ba1xtw/Nw9VrM8jivopMXtnt6wgWK4dLvHm<br>aHXEQpRIXv24xS1EEw5JIYHnitgg0aCCZVaqEL3dInnBYzgV0CtNIZdm63fm/Os0<br>xgxrVA==<br>END CERTIFICATE REQUEST<br>MIICXQIBAAKBgQDc3w0RBdzj8zLW5+gvyS0fhmXQ1z+2zjOnKZ8iNKUw7mq0rcgV |
| Copy to Clipboard (IE only)                                                                                                    |

Dán CSR vào m?c CSR trong bi?u m?u kích ho?t trên MaxServer, nh?p thông tin và làm theo h??ng d?n ?? hoàn thành vi?c kích ho?t.

Online URL: <u>https://huongdan.maxserver.com/article-49.html</u>